# IMPAC Data (old records/WIPs) Clean-up

Many times type 3s (supplements) are created and never awarded; Fellows are awarded and never activated or early term (and an early termination is not properly performed); WIPs are created and never acted upon. Having these records floating around out there can cause problems when trying to do reporting. Also, program officials my have erroneous data in their portfolio if they are using the Program Module (PGM) and old records exist. The following will show how to clean up some of this old data.

Open the Grants Management Module (GM) Open the 'Cool Tools' web page <u>http://impac2.nih.gov/tools/</u>

### Start with the "old WIP search"

|                                   | COOL TOOLS<br>> Home > Tools                                                                                                    |
|-----------------------------------|----------------------------------------------------------------------------------------------------|
| IMPAC II Hom<br>Application<br>We | The links below were developed to help me to solve some particular problem or at the suggestion of some clever user<br>who needed some help retrieving information. The links below will either run a query or take you to a form. Have an<br>idea for a query? Let me know - If it's easy, maybe I'll try it.                                                                                                    |
| Application<br>Tech Int           | IPF QUERIES ( <u>expanded list</u> )                                                                                                    |
| Deploymer<br>Trainin<br>Suppo     | IPF Search     EIN QUERIES (expanded list)                                                                                                    |
| Searc                             | h EIN Search by Name, EIN Search by Number, FDP List                                                                                                    |
|                                   | GRANTS QUERIES ( <u>expanded list</u> )<br>IRDB Grant Search, IRDB PI Search, Assignments,Animal Subject Bar List, Human Subject Assurance<br>Tracking List, Human <del>Subject Bar List, H</del> uman Subject Conditional Award List, Signed (but not<br>released) WIP Search,Old WIP Search, Unawarded Administrative Supplement Search, Pending<br>Training Appointment Forms (2271), NRSA "All Years" Grant Report, Closeout Reports, FSR Status |
|                                   | SYSTEM QUERIES (expanded list)                                                                                                    |
|                                   | IMPAC II IMPP Table/Column Search, IMPAC II IRDB Table/Column Search, IRDB Schema Changes,<br>OLTP Schema Changes, Transfer Request Log Search,Person Roles and Info, Accession Number<br>Search, Organization Info, Appl Dumplling, IRDB MV Information, User ID Status, Print Queue Status                                                                                                    |
|                                   |                                                                                                    |

#### Select your IC; then hit the 'Run List' button

created.

| IMPAC II Home       |  |
|---------------------|--|
| Applications        |  |
| Web<br>Applications |  |
| Tech Info           |  |
| Deployment          |  |
| Training            |  |
| Support             |  |
| Search              |  |
|                     |  |
|                     |  |
|                     |  |
|                     |  |

#### Old WIP Search

Run List Select IC: Press button to run. HV ٠ IP This query a LM IMPAC II GM MD u to search the IMPAC II database for old unreleased Work-In-Progress records were created in but have never been released. These records should routinely be reviewed by Grants Managemen MH f the WIP is longer needed, the record should be deleted. Use the IMPAC II GM module to delete unwanted V ery on the record then click on the "Delete WIP" button on the search screen to delete. NR While leavin NS WIP records in the system does not really hurt anything from a data perspective, it may present OD on to GMOs, Section Chiefs, or others that may be using query tools to monitor workload etc. misleading i ОH e records that would also show on the "<u>WIP Signed but not Released</u>" query. The difference is This query PH lso show WIPs that have not been signed by a GMO that this que **IPS** Note: Returned list will be sorted in order of the date that the WIP was created so you may deal with the oldest records first. Also the FY in the returned table is the FY of the original award, not necessarily when the WIP was

## You'll get a list of results

#### IMPAC II: Old WIP Search Results

Work-In-Progress (WIP) records created in IMPAC II GM Module that have never been released.

| IC= NS          |               |         |
|-----------------|---------------|---------|
| Report Created: | July 13, 2004 | 4:46 PM |
| Query Returned: | 541 records   |         |

| Appl ID | Grant Number          | PI         | FY   | Created By ( | Created Date | PCC        | Latest DFM |
|---------|-----------------------|------------|------|--------------|--------------|------------|------------|
| 6499413 | 5 R01 NS 37436 - 3    | WROBLEWSKI | 2002 | WASHINGTOJ   | 96-FEB-04    | NUNNM NE   | 29-JAN-02  |
| 6529491 | 5 R21 NS 40297 - 3    | PALMER     | 2002 | SHIELDSK     | 13-FEB-04    | TAGLEDNG   | 28-AUG-02  |
| 6765669 | 1 RO1 NS 48396 - 1    | GUO        | 2004 | SIMMONSSS    | 17-FEB-04    | MURPHDND   | 11-FEB-04  |
| 6529139 | 7 F32 NS 11170 - 3    | HAENDEL    | 2002 | KINCHENA     | 18-FEB-04    | LEBLAGNG   | 25-SEP-02  |
| 6625890 | 5 R21 NS 43776 - 2    | YAGI       | 2003 | CAMPBELLK    | 18-FEB-04    | MURPHDND   | 29-SEP-03  |
| 6687717 | 5 R01 NS 41249 - 3    | LANE       | 2004 | WASHINGTOJ   | 23-FEB-04    | UTZU NE    | 25-NOV-03  |
| 6654417 | 5 R01 NS 36526 - 8    | TEUSCHER   | 2003 | WASHINGTOJ   | 23-FEB-04    | UTZU NE    | 10-JUN-03  |
| 6539826 | 5 R01 NS 34153 - 7    | VAN DE KAR | 2002 | CAMPBELLK    | 26-FEB-04    | MITLEMCN   | 11-NOV-03  |
| 6659082 | 5 U10 NS 44485 - 2    | ADLER      | 2003 | SISCOR       | 27-FEB-04    | RAVINBCT   | 28-AUG-03  |
| 6776086 | 1 RO1 NS 41674 - 1 A1 | CHARLTON   | 2004 | MAYERP       | 27-FEB-04    | MURPHDND   |            |
| 6739622 | 5 U13 NS 43308 - 3    | SORKIN     | 2004 | SHIELDSK     | 01-MAR-04    | PORTELCN   | 12-FEB-04  |
| 6720924 | 1 KO2 NS 45798 - 1 A1 | DAUER      | 2004 | CAMPBELLK    | 02-MAR-04    | SHEEHPND   |            |
| 6793866 | 1 R43 NS 48786 - 1    | LAWRENCE   | 2004 | CAMPBELLK    | 03-MAR-04    | SHEEHPND   |            |
| 6741946 | 5 K24 NS 2165 - 5     | GOLDSTEIN  | 2004 | BOHLERG      | 08-MAR-04    | MARLEJCT   |            |
| 6789626 | 1 R43 NS 48731 - 1    | OLSON      | 2004 | WASHINGTOJ   | 09-MAR-04    | UTZU NE    |            |
| 6707070 |                       | 1.0        | 0004 |              | 00 MAD 04    | LIT THE ME |            |

As a rule of thumb, anything older than three months (see the 'Created Date') should probably be deleted.

From here, print the list out so you can use it in GM to delete old records. This list was run on July 13<sup>th</sup>. So, any WIPs created prior to April 13<sup>th</sup> will be deleted.

Go to GM

- 1. Select 'Clear'
- 2. Enter the serial number
- 3. Select 'Run Query'
- 4. Highlight the WIP to be deleted/discarded
- 5. Select 'Discard WIP'
- 6. Repeat steps 2 5 until all of the old WIPS are deleted/discarded

| 🗱 IMPAC-II - GM - [Search]                 |                                    |                                  |
|--------------------------------------------|------------------------------------|----------------------------------|
| 🛐 File Edit Grant Report Custom actioN Lin | ks <u>W</u> indow <u>H</u> elp     | X                                |
|                                            | As:                                | sign ICSTORe Admin Award Release |
| QUERY PARAMETERS                           | Subproject Appl. Status<br>D Group |                                  |
| (LOV) NS( 40297)                           | FY Primary<br>PCC                  | RFA PA #                         |
| PI Name<br>(L, F MI)                       | Percentile                         | Council Date                     |
| Institution                                | Priority                           | Budget Start                     |
| Institution<br>City State                  | 00010                              |                                  |
| Current Assign 3<br>ment (L, F MI)         | Select Current As                  | ssignment Clear 5                |
| HIT LIST Run Query Create Record           |                                    | Create WIP Discard WIP           |
| WIP Subpl                                  | roj                                | Budget                           |
| Exist? ESNAP? Grant # ID                   | PI Name (L, F MI)                  | GS Assignment Start Dt SITS      |
| A 3 R21 NS 40297 3 S1                      | PALMER, DAVID N                    | Simmons, Sheila 🛛 🗍 09/01/2002 🗖 |
| 🔽 🔽 5 R21 NS 40297 3                       | PALMER, DAVID N                    | Simmons, Sheila 09/01/2002       |
| 5 R21 NS 40297 2                           | PALMER, DAVID N                    | Shields, Karen 09/01/2001 🔽      |
|                                            | DALMER DAVID N                     |                                  |

## Next select "Unawarded Administrative Supplement Search"

| T                                    | COOL TOOLS<br>> Home > Tools                                                                                                    |
|--------------------------------------|----------------------------------------------------------------------------------------------------|
| IMPAC II Home<br>Applications<br>Web | The links below were developed to help me to solve some particular problem or at the suggestion of some clever user<br>who needed some help retrieving information. The links below will either run a query or take you to a form. Have an<br>idea for a query? Let me know - If it's easy, maybe I'll try it.                                                                                            |
| Tech Info                            | IPF QUERIES (expanded list)                                                                                                    |
| Deployment                           | IPF <b>Name</b> Search, IPF <b>Geo</b> Search,IPF Snap, IPF Active Grant Search, IPF ALL Grant Search, Missing<br>IPF Search                                                                                                    |
| Training<br>Support                  | EIN QUERIES (expanded list)                                                                                                    |
| Search                               | EIN Search by Name, EIN Search by Number, FDP List                                                                                                    |
|                                      | GRANTS QUERIES (expanded list)                                                                                                    |
|                                      | IRDB Grant Search, IRDB PI Search, Assignments,Animal Subject Bar List, Human Subject Assurance<br>Tracking List, Human Subject Bar List, Hu <del>man Subject Conditional Award List, Signed (but</del> not<br>released) WIP Search,Old WIP Search, Unawarded Administrative Supplement Search, Pending<br>Training Appointment Forms (2271), NRSA "All Years" Grant Report, Closeout Reports, FSR Status |
|                                      | SYSTEM QUERIES (expanded list)                                                                                                    |
|                                      | IMPAC II IMPP Table/Column Search, IMPAC II IRDB Table/Column Search, IRDB Schema Changes,<br>OLTP Schema Changes, Transfer Request Log Search,Person Roles and Info, Accession Number<br>Search, Organization Info, Appl Dumplling, IRDB MY Information, User ID Status, Print Queue Status                                                                                                    |

# Select your IC; then hit the 'Run List' button

| IMPAC II Home<br>Applications<br>Meb<br>Applications<br>Tech Info<br>Deployment<br>Training<br>Support<br>Search | Storm Store Store |
|----------------------------------------------------------------------------------------------------|----------------------------------------------------------------------------------------------------|
| Done                                                                                                    | Copyright 2002 National Institutes of Health. All Rights Reserved.                                                                                                    |

## You'll get a list of results

#### IMPAC II: Unawarded Administrative Supplement Search Results

Admin Supplements created in IMPAC II GM Module not released. IC=  $\ensuremath{\mathsf{NS}}$ 

July 13, 2004 9:59 PM

| Appl ID | Grant Number           | PI       | FY   | Created By | Created Date | PCC      | WIP |
|---------|------------------------|----------|------|------------|--------------|----------|-----|
| 6896275 | 3 P50 NS 39788 - 5 W2  | WOOTEN   | 2004 | SIMMONSSS  | 18-MAY-04    | MURPHDND | Y   |
| 6902708 | 3 R37 NS 37060 - 7 W1  | Filbin   | 2004 | KIBLERBR   | 06-JUN-04    | KLEITNRP | Y   |
| 6906237 | 3 R01 NS 36081 - 7 W1  | Milligan | 2004 | CAMPBELLK  | 10-JUN-04    | SHEEHPND | Y   |
| 6908798 | 3 R01 NS 43396 - 3 W1  | MERINEY  | 2004 | BOHLERG    | 15-JUN-04    | LIUY SC  | Y   |
| 6912122 | 3 R01 NS 40960 - 3 W1  | KARTJE   | 2004 | CARLISLET  | 21-JUN-04    | JACOBTNE | Y   |
| 6914696 | 3 R01 NS 38384 - 5 W1  | HOBSON   | 2004 | BOHLERG    | 24-JUN-04    | RADZIBCT | Y   |
| 6916786 | 3 P01 NS 28121 - 13 W1 | ZIVIN    | 2004 | CARLISLET  | 29-JUN-04    | JACOBTNE | Y   |
| 6917478 | 3 R37 NS 25074 - 16 W1 | DONOGHUE | 2004 | WALKERK    | 30-JUN-04    | CHEND SC | Y   |
| 6920308 | 3 R01 NS 41584 - 4 W1  | Lorson   | 2004 | KIBLERBR   | 07-JUL-04    | GWINNKNG | Y   |
| 6922313 | 3 R01 NS 45485 - 2 W1  | WINSTEIN | 2004 | WALKERK    | 12-JUL-04    | CHEND SC | Y   |
| 6923521 | 3 R01 NS 45935 - 2 W1  | BREHM    | 2004 | BOHLERG    | 13-JUL-04    | LIUY SC  | Y   |
| 6923531 | 3 P01 NS 44306 - 2 W1  | KENNEDY  | 2004 | BOHLERG    | 13-1UI -04   | LIUY SC  | V   |

As a rule of thumb, anything older than three months (see the 'Created Date') should probably be deleted.

From here, print the list out so you can use it in GM to delete old records. This list was run on July 13<sup>th</sup>. So, any Supplements created prior to April 13<sup>th</sup> will be deleted.

### Go to GM

- 1. Select 'Clear'
- 2. Enter the serial number
- 3. Select 'Run Query'
- 4. Highlight the WIP to be deleted/discarded
- 5. Select the red 'X' at the top of the page
- 6. Repeat steps 2 5 until all of the old Supplements are deleted/discarded

| 🕅 IMPAC-II - GM - [Search]       |                          |                                                        |
|----------------------------------|--------------------------|--------------------------------------------------------|
| File Editor Spenart Custom       | actioN Links Window Help | - 문 시                                                  |
|                                  |                          |                                                        |
|                                  | A51                      | sign iCSTORE Admin Award Release                       |
| QUERY PARAMETERS                 | Subproject Appl. Status  | Appi                                                   |
|                                  |                          | <i>ID</i> '                                            |
| (LOV) NS (39788                  |                          | RFA PA #                                               |
| PI Name                          | Percentile               | Council Date                                           |
| (L, F MI)                        |                          |                                                        |
| Institution                      | Score                    | Budget Start                                           |
| Institution<br>City              | State                    | $\frown$                                               |
| Current Assign-                  | Select Current As        |                                                        |
| ment (L, F MI)                   | Select Current As        |                                                        |
| HIT LIST Run Query Create Record |                          | Create VMP Discard WIP                                 |
| WIP                              | Subproj                  | Budget                                                 |
| Exist? ESNAP? Grant #            | IDPI Name (L, F MI)      | GS Assignment Start Dt SITS                            |
| 📥 🗖 🗖 2 P50 NS   39788   6       | A1 WOOTEN, GEORGE F      | LOEVVE, MICHAEL 04/01/2005                             |
| 🗖 🗖 2 P50 NS 39788 6             | WOOTEN, GEORGE F         | Simmons, Sheila 04/01/2004 🗌                           |
| I 3 P50 NS 39788 5               | W2 WOOTEN, GEORGE F      | Simmons, Sheila 08/01/2003                             |
| 🗖 🗖 3 P50 NS 39788 5             | S1 VVOOTEN, GEORGE F     | Simmons, Sheila 08/01/2003 🗖                           |
|                                  |                          |                                                        |
| 🗖 🗖 5 P50 NS 39788 5             | WOOTEN, GEORGE F         | Simmons, Sheila 🛛 🛛 🖂 🗌                                |
|                                  | S1 WOOTEN, GEORGE F      | Simmons, Sheila 08/01/2003<br>Wilkom, Gavin 08/01/2002 |

Cleaning up old Fellows who terminated early and the procedure was either done incorrectly or prior to the implementation of the early termination feature (and are still listed as "to-be-paid":)

- 1. In the Activity Code box type "F%" (this will return all F series grants)
- 2. In the "ICD" box type your IC's call letters
- 3. In the "Appl Status Group" drop down menu select 'To be Paid'
- 4. Select a FY (Repeat this for additional years)
- 5. Run Query

| 🚰 IMPAC II - QuickView - [IMPAC II - QuickView]                                                                                                    |                            |  |  |  |  |  |  |  |  |
|----------------------------------------------------------------------------------------------------|----------------------------|--|--|--|--|--|--|--|--|
| File Edit Quickvi 5 eport Custom actio <u>N</u> Window Help                                                                                                    | _ <u>- 8 ×</u>             |  |  |  |  |  |  |  |  |
| □ Grant Folder ICSTORe Overview PI                                                                                                    | /Staff Organization Budget |  |  |  |  |  |  |  |  |
| OUERY PARAMETERS       Appl. Status       3       Assignment Search         Grant       ID       Former       Active       FV       2002       G         I       IC       ID       Former       Active       FV       2002       G       G         I       IC       ID       Former       Active       FV       2002       G       G       G       Current Assignment         I       IC       ID       Former       Active       FV       2002       G       G       G       Current Assignment         I       ID       Former       Active       FV       2002       G       G       G       Current Assignment         I       ID       Grant #?       Grants       FV       2002       G       G       G       Current Assignment         I       ID       Grant #?       Grants       FV       2002       G       G       G       G       G       G       G       G       G       G       G       G       G       G       G       G       G       G       G       G       G       G       G       G       G       G       G       G       G       G |                            |  |  |  |  |  |  |  |  |
| HIT LIST       Run Query       Subproject       Grant Snapshot Report       Hit List Report         Grant #       ID       PI Name (L, F MI)       Project Title         S       F31       AA       5576       2       ZAWACKI,TINA M       ALCOHOL'S ROLE IN DECISIONS TO DRIVE AFTI         S       F31       AA       5594       3       GRAHAM,DANIELLE L       ADOLESCENT ETOH WITHDRAWAL: EFFECT OF         S       F32       AA       5600       2       PALMER,ABRAHAM A       ETHANOL AND ALLOPREGNANOLONECOMMC                                                                                                    |                            |  |  |  |  |  |  |  |  |
|                                                                                                    |                            |  |  |  |  |  |  |  |  |
| QV1010 Problems? Call the Help Desk (301)402-7469 <u>helpdesk@od.nih.gov</u>                                                                                                    | 07/13/04 22:30             |  |  |  |  |  |  |  |  |
| Project Title           Record: 1/3                                                                                                    |                            |  |  |  |  |  |  |  |  |

In most cases if you look at the notice of grant award for the previous year – in this case the 01A1 year, NGA dated 2/18/2002, you'd find the following footnote

# This Fellowship Award is revised to terminate award as of 12/30/01 per Fellow's request of 12/15/01.

This record just wasn't early termed, so the future year still exists and is listed as "To be paid"

For older FY, the IC may elect to unselect the e-mail feature on the release screen and early term the grant internally (without sending a copy to the grantee --- in the footnotes make an "internal copies only" comment.) The following are instructions on early terming a grant. A copy of the single page early term instructions can be found at

http://odoerdb2.od.nih.gov/gmac/gmac/impacii\_instructions/gm\_early\_termination.doc

# **Early Terminating a Grant**

Previously in IMPAC II GM, when a user changed the project end date, there was no way to determine if the end date was being shortened or if the award was being terminated. To resolve this issue, the GM application now includes the ability to terminate a project early. The Early Terminate Project check box has been added to the Administrative Review Screen with the project and budget start and end dates.

# Zeroing out monies and deleting future years is not sufficient to terminate a grant. This will not remove the shell for the future year (if a future year exists.)

GM Comments PO Comments ICO Checklist

Co-F

1. Open the IMPACII GM Module. 1

- 2. Enter the serial/grant number to be terminated.
- 3. Highlight the appropriate year.
- 4. Select 'Create WIP'
- 5. Select 'Admin'

- 6. Make sure the budget and project period end dates match.
- 7. Select the 'Early Terminate Project' box
- 8. Answer 'Yes'

 The project/budget period end dates will be grayed out. Finish revising the award per usual (footnotes; worksheet; release, etc.)

| 🛐 File Edit         | Grant Repo                      | ort Custom act       | ioN Links                 | Window                                           | Help                                        |                                   |                                           |                                       |
|---------------------|---------------------------------|----------------------|---------------------------|--------------------------------------------------|---------------------------------------------|-----------------------------------|-------------------------------------------|---------------------------------------|
|                     |                                 |                      |                           |                                                  |                                             | Assign ICS                        | STORE Admin                               | 5 Releas                              |
| QUERY PARA          | METERS                          |                      |                           | haraiaat                                         | Appl. Sta                                   | tus                               |                                           |                                       |
| Grav                | x#                              |                      |                           |                                                  | Gro<br>———————————————————————————————————— | and E                             | ·                                         | io'                                   |
| (LC                 | DV)                             | s 41714              | 2                         | FY                                               | P                                           | cc                                | RFA PA                                    | #                                     |
| PI Na<br>  (L, F .  | me<br>Mi)                       |                      |                           |                                                  | Percen                                      | tile                              | Council Dé                                | ite                                   |
| Institut            | ion                             |                      |                           |                                                  | Prio                                        | rity                              | Budget St.                                | art                                   |
| Institut            | ion<br>City                     | Stati                | e 📃                       |                                                  | 000                                         | 210                               |                                           |                                       |
| Current Assi        | gn-                             |                      |                           |                                                  | Select Curre                                | ent Assignme                      | nt Clear                                  | <b>۱</b>                              |
| HIT LIST RU         | In Query Cre                    | eate Record          |                           |                                                  |                                             | Cre                               | ate WIP                                   | ard WIP                               |
| WIP                 |                                 |                      | Subproj                   |                                                  |                                             |                                   |                                           | Budget                                |
| Exist? ESN/         | 1 <i>P</i> ? Grant#             | 41714 2              |                           | PI Name (L<br>IOHNSON                            | , <i>F MI)</i><br>MARK D                    | GS As:                            | s <i>ignment</i><br>Ir Kipa P             | Start Dt SI                           |
|                     | 1 F32 NS                        | 41714 1              |                           | JOHNSON,                                         | MARK D                                      | Vashin                            | gton, James                               | 3 /2001                               |
|                     |                                 |                      |                           |                                                  |                                             |                                   |                                           |                                       |
|                     |                                 |                      |                           |                                                  |                                             |                                   |                                           |                                       |
|                     |                                 |                      | — —- -                    |                                                  |                                             |                                   |                                           | ;                                     |
|                     | , , ,                           | , ,                  | , ,                       |                                                  |                                             | •                                 |                                           |                                       |
| GM1020              | Proble                          | ems? Call the Heln   | Desk (301                 | 1402-7469                                        | helpdesk                                    | @od nih aov                       |                                           | 03/12/04 09:37                        |
| WIP NEEDED          | TO PROCESS                      | THE AWARD; SE        | LECT REC                  | ORD & CR                                         | EATE WIP IF                                 | NOT ALREAL                        | DY THERE.                                 |                                       |
| Record: 2/2         |                                 |                      | KOSC                      | > <dbg></dbg>                                    |                                             |                                   |                                           |                                       |
|                     |                                 |                      |                           |                                                  |                                             |                                   |                                           |                                       |
|                     | - GM - [Admini                  | strative Review]     |                           | 1                                                |                                             |                                   | -                                         |                                       |
| Elle Fait           | Grant Report                    |                      | <u>L</u> inks <u>w</u> ir | idow <u>H</u> elp                                |                                             | Search                            | Award B                                   | l⊡⊇µ  ≡<br>Release                    |
| APPLICATION         | IPF Co                          | de 9087701           | Greent Statu              | us 03 Avv                                        | ard terminated                              | boarcin                           |                                           |                                       |
| Grant # 1 F         | 32 NS 0417                      |                      | (7), F N                  | 10 JOHNSON                                       | I, MARK D                                   |                                   | Appl ID 63                                | 40219                                 |
| Institution ⊔NIV    | ERSITY OF WAS                   | HINGTON              | St Typ                    | ⊳¢ NSTITUTI                                      | ON OF HIGHER                                | EDUCATION                         | RFAVPA                                    |                                       |
| ADMINISTRATIV       | VE REVIEW Earl                  | y Terminate Project  |                           | Ch                                               | ecklist Items                               | GM Checkli<br>PM Checkli          | ist Status Not Star<br>st Status Not Star | ted his will                          |
| Budget Start        | 6/01/2001 Prog<br>6/01/2001 Bud | iget End 12/31/200   |                           | Other As                                         | surances/Certi                              | ification Inst. A                 | ssurance filed?                           |                                       |
| Aids-rela           | Yes No NA y                     | Prgm Income          | [6]8                      | Current F                                        | financial Status<br>rogress Report          | Report IRB Ce                     | rtification filed?                        |                                       |
| Expedited Revi      | iew õõõ l                       | •                    |                           | <ul> <li>Invention</li> <li>State Del</li> </ul> | Statement                                   | Other<br>ance IC Inte             | Sup. Review?                              | ····································· |
| Meeting             | 101 )                           | Percentile 2.5       | 00                        | C Miscondi                                       | uct in Science                              | 10 11 10                          | Expiration 04/30/                         | 2005 Group                            |
| EIN NAS             |                                 | ing ocore [130       | -                         | Code                                             | Description                                 |                                   | Assurance# <u>Date</u><br>Deneal Deme     | PCC                                   |
| Descrip<br>Carryove | Yes No<br>r AuthorityO O        | NA HESC used? N<br>● | Human Si                  | ubjects <sub>30</sub>                            | jAnimais invol                              | ved - no SRG (<br>biocto involuce | 1 PA3464-0 [06/16/                        | 2000 pentile                          |
| Federal Demo        | nstrations<br>PAward            | O I<br>● HESC Lines  | Ear                       | rly Award '                                      | rmination                                   |                                   |                                           |                                       |
| GS<br>Sian Of Was   | hington,James [                 |                      | - Trac                    |                                                  | A type 5 futur                              | re year gr                        | xists for this proje                      | ct.Do you want                        |
| Current             | Last is                         | sue Date 09/16/200   | 3                         | <u>••</u>                                        | to continue to                              | cerminat 8                        | project?                                  |                                       |